# PRTwin95 Ver1.77 ©Copyright H.TOYO 1993-1996 ft[[fU][fYf}fjf...fAf< -ÚŽŸ</p>

 if
 if
 fif...
 ['€]

 □yftf@fCf<[z]</td>
 □yfXf^fCf<[z]</td>

 □yfXf^fCf<[z]</td>
 □yfo[]z

 □yfl√fYf±f"□z
 □yfwf<fv□z</td>

□;‰æ-Ê,Ì□à-¾ f□fCf"fEfCf"fhfE f^fCfgf<fo□l fXfNf□□If<fo□l fc□lf<fo□l

#### []¡<N"®Žž,ÌŽw'è

<u>^ó⊓üftf@fCf‹,ÌŽw'è</u> <u>^ó⊓üfXf^fCf‹,ÌŽw'è</u> fNfCfbfNf,⊡[fh,ÌŽw'è

## **□yftf@fCf**<**□**z

^ȉº,ÌfRf}f"fh,ª'I'ð‰Â"∖,Å,·□B

<u>]mftf@fCf<'l'ð]n</u> <u>]mfNfŠfbfvf{[][fh]n</u> <u>]mfXf^fCf<΀[]o]n</u> <u>]mfXf^fCf<•Û'¶]n</u> <u>]m]I—¹]n</u>

#### □mftf@fCf<'l'ð□n

^ó□üftf@fCf‹,ðʻl'ð,·,éf\_fCfAf□fOf{fbfNfX,ª•\ަ,³,ê,Ü,·□B^ó□ü,μ,½,¢ftf@fCf‹,ðʻl,ñ,Å **[ŠJ,]** f{f^f",ð ‰Ÿ,·,Æ□A,»,Ìftf@fCf‹,ª^ó□üftf@fCf‹,Æ,μ,Ä"o<sup>~</sup>^,³,ê,Ü,·□B□‰ŠúfffBfŒfNfgfŠ,Í□A'O ‰ñʻl'ðŽž,ÌfffBfŒfNfgfŠ,Æ,È,è,Ü,·□B,Ü,½□A□**mfXf^fCf‹•Û'1**□**n**,Ì□€– Ú,ÅŠÖ~A•t,¯ftf@fCf‹,ªŽw'è,μ,Ä, ,é]ê□‡□Aftf@fCf‹,ÌŽí—Þ,Æ,μ,ÄŠÖ~A•t,¯ftf@fCf‹,ªʻl'ð,³,ê,Ü,·□B

## ]]mfNfŠfbfvf{][fh]n

fNfŠfbfvf{ $\Box$ [fh,Ì"à—e,ðftf@fCf<,É $\Box$ ',« $\Box$ ž,Ý $\Box$ A^ó $\Box$ üftf@fCf<,Æ,µ,Ä"o<sup>~</sup>,µ,Ü,· $\Box$ B $\Box$ ',« $\Box$ ž,Þftf@fCf<-¼,Í **~PRTCLIP.TMP**,Å $\Box$ AŠÂ<«•Ï $\Box$ " **TEMP** ,<sup>a</sup> $\Box$ Ý'è,µ,Ä, ,é $\Box$ è $\Box$ ‡ $\Box$ A,»,ÌfffBfŒfNfgfŠ $\Box$ ã,É $\Box$ ì $\Box$ ¬,<sup>3</sup>,ê,Ü,· $\Box$ B,½,¾,µ $\Box$ Aftf@fCf<,É $\Box$ ',« $\Box$ ž,ß,é"à—e,Í 64kB ^È"à,ÌfTfCfY,ÌfefLfXfg,É $\Box$ À,è,Ü,· $\Box$ B

## **□mfXf^fCf<ŒÄ**□o**□**n

**fŒfWfXfgfŠ**,ɕۑ¶,µ,Ä, ,éfXf^fCf<,ðŒÄ,Ñ□o,µ,Ü,·□BfŠfXfgf{fbfNfX,©,çŒÄ,Ñ□o,µ,½,¢fXf^fCf <-¼,ðʻl'ð,µ,Ä,,¾,³,¢□B**[OK]** f{f^f",ð‰Ÿ,·,Æ□A,»,ÌfXf^fCf<,ðŒÄ,Ñ□o,µ□A□<u>yfXf^fCf<</u>□zf□fjf... □[,ÌŠefpf‰f□□[f^,ð•Ï□X,µ,Ü,·□B,È,¨□AŒ»□Ý,ÌfXf^fCf<,ª•Ï□X,³,ê,Ä,¢ ,é□ê□‡,É,Í,»,ÌfXf^fCf<,ð•Û'¶,·,é,©,Ç,¤,©,Ì-â,¢□‡,í,¹,², ,è,Ü,·□B

## **□mfXf^fCf**<•Û'¶**□**n

$$\begin{split} & \mathbb{D}^{\prime}(\hat{I}) \\ & \mathbb{D}^{\prime}(\hat{I}) \\ & \mathbb{D}^{$$

,Ü,½ŠÖ~A•t,¬ftf@fCf‹,ÌfGfffBfbfgf{fbfNfX,Åf□fCf‹fhfJ□[fh,ðŠÜ,ß,Äftf@fCf‹,Ìfpf^□[f",ðŽw'è,·,é,± ,Æ,ª,Å,«,Ü,·□B•¡□",Ìftf@fCf‹,ðŽw'è,·,鎞,ĺfZf~fRf□f"(;) ,Å‹æ□Ø,è,Ü,·□B‹N"®Žž,Ì^ø□",Æ,µ,ÄŽw'è,³,ê,½ftf@fCf‹□A, ,é,¢,ĺfhf ‰fbfO□•fhf□fbfv,ÅŽw'è,³,ê,½ftf@fCf‹,ª,±,ÌŠÖ~A•t,¯ftf@fCf‹,Ìfpf^□[f",Æ^ê'v,·,鎞□A,± ,ÌfXf^fCf‹,ðŽ©"®"I,ÉŒÄ,Ñ□o,µ,Ü,·□B

]@]@]@]@ŠÖ~A•t,<sup>-</sup>ftf@fCf<]F\***.TXT** 

]@]@—á]FŠg'£Žq,ª.C,Ü,½,Í.H,Ìftf@fCf<,ÅŽ©"®"I,ÉfXf^fCf<,ðŒÄ,Ñ]o,·]ê]‡

]@]@]@]@ŠÖ~A•t,<sup>-</sup>ftf@fCf‹]F\***.C;\*.H** 

ŠefXf^fCf<ff□[f^,ĺfŒfWfXfgfŠ,Ì^ȉº,Ì•"•ª,ɕۑ¶,³,ê,Ü,·□B

[@]@\HKEY\_CURRENT\_USER\Software\ToyoLab\PRTwin\STYLE?

STYLE?,Ì ?,Ì•"•ª,Í0□`19,Ì□"Žš,Å□A,»,ê,¼,ê,ÌfXf^fCf<,É'Ήž,µ,Ä,¢ ,Ü,·□B□Ý'è,ðfefLfXfgftf@fCf<‰»,µ,½,¢□ê□‡□AWindowsfffBfŒfNfgfŠ,É"ü,Á,Ä,¢,é regedit.exe,Æ,¢,¤fvf□fOf‰f€,Å□mfŒfWfXfgfŠftf@fCf<,Ì□',«□o,µ□n,ð□s,¢,Ü,·□B

 $f \tilde{S} f X f g f \{ f b f N f X' t, \tilde{I} X f ^ f C f <, \tilde{I} \square t \square ^{ , \delta \bullet [, , , 1/2, d \square e \square t \square A [ \square \tilde{a}, O ] \square A [ ‰ e, O ], \tilde{I} f \{ f ^ f ", Å f J \square [ f \setminus f < ] S, \tilde{I} X f ^ f C f <, \delta \square \tilde{a} ‰ e, \tilde{E} ^ U " @, <sup>3</sup>, <sup>1</sup>, é, ±, Æ, <sup>a</sup>, Å, «, Ü, · □ B, ± , i \square e \square t A [ □ A [ <math>M \tilde{C}$  ]  $M \tilde{C}$  ]  $M \tilde{C}$ 

□m□l—¹□n

**PRTwin** ,ð $\Box$ I—<sup>1</sup>,µ,Ü,· $\Box$ BŒ» $\Box$ Ý,ÌfXf^fCf<,É•Ï $\Box$ X,ª, ,é $\Box$ ê $\Box$ ‡,Í $\Box$ A•Û'¶,·,é,©,Ç,¤,©,Ì-â,¢ $\Box$ ‡,í,<sup>1</sup>,ª, ,è,Ü,· $\Box$ B $\Box$ I—<sup>1</sup>Žž,Éf $\Box$ fCf"fEfCf"fhfE,Ì^Ê'u,ÆfTfCfY $\Box$ Afrf...  $\Box$ [fA,ÌfTfCfY,È,Ç,ðfŒfWfXfgfŠ,É<L‰¯,µ,Ü,· $\Box$ B

## **□yfXf^fCf**<**□**z

^ȉº,ÌfRf}f"fh,ª'I'ð‰Â"∖,Å,·□B

<u>]mf@fCfAfEfg]n</u> <u>]mftfHf"fg]n</u> <u>]mfwfbf ]Eftfbf^]n</u> <u>]mftfBf<f^]n</u> ]mfvfŠf"f^]Y'è]n

#### □mftfHf"fg□n

ftfHf"fg,ð'l'ð,·,éf\_fCfAf□fOf{fbfNfX,ª•\ަ,³,ê,Ü,·□BftfHf"fg-¼□AfXf^fCf‹□AfTfCfY,ð'l'ð,μ,Ä**[OK]** f{f^f",ð‰Ÿ,μ,Ä,,¾,³,¢□BftfHf"fg-¼,Ì"ª,É□—,ª•t,¢,½,à,Ì,Í□c□',«—p,ÌftfHf"fg,Å,·□B,Ü,½ ,Ìf}□[fN,Ì•t,¢,½ftfHf"fg,ÍfvfŠf"f^ftfHf"fg,Å□A,±,ê,ðŽw'è,·,é,ÆfvfŠf"f^,ÌftfHf"fg,ð—~ p,·,é,Ì,Å^ó□ü,ª□,'¬,É□s,¦,Ü,·□B

#### **□mfŒfCfAfEfg□**n

#### ,P∏s∙¶Žš∏"

,P□s,É^ó□ü,·,é•¶Žš□",ð"¼Šp•¶Žš□",Å□Ý'è,µ,Ü,·□B'A,µ□Afvf□f| □[fVf‡fif<ftfHf"fg,ÅfWfffXfefBftfBfP□[fVf‡f",ðŽw'è,µ,Ä,¢,é□ê□‡□A,±,Ì□Ý'è,ĺ–³Œø,Æ,È,è,Ü,·□B

# ,Pfy[[fW[]s[]"

,Pfy□[fW,É^ó□ü,·,é□s□",ð□Ý'è,µ,Ü,·□B

## •¶ŽšŠÔŠu

●¶Žš,Æ●¶Žš,ÌŠÔ,ÌfXfy□[fX,ðfhfbfg'P^Ê,Å□Ý'è,μ,Ü,·□B'SŠp●¶Žš,ÌŠÔ,ĺ,Q"{,ÌfXfy□[fX,ª‹ó,«,Ü,·□B, ½,¾,μ□AfWfffXfefBftfBfP□[fVf‡f"Žw'莞,É,ĺ–³Œø,É,È,è,Ü,·□B □sŠÔŠu

□s,Æ□s,ÌŠÔ,ÌfXfy□[fX,ð 1/10 f~fŠ'P^Ê,Å□Ý'è,μ,Ü,·□B

# f^fu^Ê'u

f^fu^Ê'u,ð"¼Šp∙¶Žš∏",Å∏Ý'è,μ,Ü,∙∏B

#### **□ã′[f}□[fWf**"

—pކ,Ì□ã'[f}□[fWf",ðf~fŠ'P^Ê,Å□Ý'è,μ,Ü,·□BŽÀ□Û,Ì pކf}□[fWf",Æ^ê'v,μ,È,¢□ê□‡□A**□<u>m^óŽš□ã'[•â□</u>³□n**,É"K□³,È'I,ð□Ý'è,μ,ĉº,³,¢□B**□m□©'†** ‰>□¨**□n**,Ìf{f^f",ð‰Ÿ,·,Æ□AfefLfXfg,ª□㉺•ûŒü,Ì'†‰>,É—^,é,æ,¤,É□ã'[f}□[fWf",Æ ‰º'[f}□[fWf",ª'2□®,³,ê,Ü,·□B

#### **\_**¶'[f}**\_**[fWf"

'i'g^ó]ü

□cŠ",è'i'g^ó□ü,Ì'i□",ð,P'i,©,ç,S'i,Ü,Å'l'ð,μ,Ü,·□B**['Ü,Æ,¶^ó□ü]** ,ðf`fFfbfN,·,é,Æ□A□cŠ",è,Q'i'g,Ì□'Ž®,Åfwfbf\_□Eftfbf^,ð'i-^,É^ó□ü,μ,Ü,·□B

# 'iŠÔf}**□[f**Wf"

'i'g^ó□ü,Å'i□",ª,Q'i^È□ã,Ì,Æ,«□A,»,ê,¼,ê,Ì'i,ÌŠÔ,Ìf}□[fWf",ðf~fŠ'P^Ê,Å□Ý'è,μ,Ü,·□B

—¼-Ê^ó<u>∏</u>ü

—¼–Ê^ó[□ü,ð[]s,¤,©,Ç,¤,©,ð[]Ý'è,μ,Ü,·[]B**[]mŠï[]"[]¨<ô[]"[]n**,ðʻl'ð,μ,½[]ê[]‡[]A[]Å[]‰ ,ÉŠï[]"fy[[fW,¾,¯,ð^ó[□ü,μ[]A—pކ"½"],Ì–â,¢[]‡,í,¹,ª, ,è,Ü,·[]B,»,ÌŒã[]A<ô[]"fy[[fW,¾,¯,ð^ó[]ü,μ, Ü,·[]B**[m<ô[]"[]¨Šï[]"[]n**,Í,»,Ì<t,Å,·[]B

#### ^óŽš^Ê'u∙â<u></u>]³

 $fvfŠf"f^, \acute{E}, æ, \acute{A}, \" if []fjf...[, ÅŽw'è, \mu, ½] $$ M_E[E[] a^{0}, p], f^{0}, f^{0}, a^{0}, h^{0}, h^{0},$ 

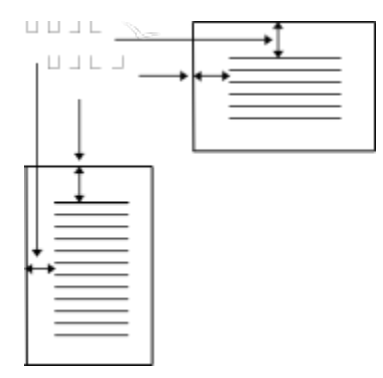

#### □m^óŽš□ã'[□ã'[•â□³□n

—pކ,ÌŒü,«,<sup>a</sup>Ūc'·,İŽž,É□A□ã'[ƒ}□[fWf",Ì□Ý'è,ªŽÀ□Û,Ì□ã'[ƒ}□[fWf",Æ"⁻,¶,É,È,é,æ,¤,É pކ□ã'[,Ì^óŽš,³,ê,È,¢—Ì^æ,Ì•□,ðf~fŠ'P^Ê,Å□Ý'è,μ,Ü,·□B□Å□‰ ,É□ã'[ƒ}□[fWf",Æ^óŽš□ã'[•â□³,ð,»,ê,¼,ê,O,É,μ,Ä^ó□ü,³,¹□A,»,ÌŽž,Ì—pކ,Ì□ã'[,Ì—]"',ð'ª'è,μ□A,± ,Ì'I,ð^óŽš□ã'[•â□³,Æ,μ,Ä□Ý'è,μ,Ü,·□B

#### **□m^óŽš□**¶'[f}**□**[fWf"**□**n

—pކ,ÌŒü,«,<sup>ā</sup>□c<sup>′,</sup>,ÌŽž,É□¶′[f}□[fWf",Ì□Ý′è,ªŽÀ□Û,Ì□¶′[f}□[fWf",Æ"⁻,¶,É,È,é,æ,¤,É pކ□¶′[,Ì^óŽš,³,ê,È,¢—Ì^æ,Ì•□,ðf~fŠ′P^Ê,Å□Ý′è,μ,Ü,·□B□Å□‰ ,É□¶′[f}□[fWf",Æ^óŽš□¶′[•â□³,ð,»,ê,¼,ê,O,É,μ,Ä^ó□ü,³,¹□A,»,ÌŽž,Ì—pކ,Ì□¶′[,Ì—]″′,ð'ª'è,μ□A,± ,Ì′I,ð^óŽš□¶′[•â□³,Æ,μ,Ä□Ý'è,μ,Ü,·□B

## \_mfwfbf\_DEftfbf^Dn

$$\begin{split} fwfbf\_\Box Eftfbf^, \dot{E}, & \zeta \bullet t & \& \dot{A} < @'' & \dot{A} \subset \dot{A} \\ \ddot{Z}_{,3}, \dot{e}, & \Box, & \Box \\ \ddot{Z}_{,3}, \dot{e}, & \Box, & \Box \\ \dot{Z}_{,3}, \dot{e}, & \Box, & \Box \\ \dot{Z}_{,3}, \dot{e}, & \Box, & \Box \\ \dot{Z}_{,3}, \dot{e}, & \Box, & \Box \\ \dot{Z}_{,3}, \dot{e}, & \Box \\ \dot{Z}_{,3}, \dot{e}, & \Box \\ \dot{Z}_{,3}, \dot{e}, & \Box \\ \dot{Z}_{,3}, \dot{e}, & \Box \\ \dot{Z}_{,3}, \dot{e}, & \Box \\ \dot{Z}_{,3}, \dot{e}, & \Box \\ \dot{Z}_{,3}, \dot{e}, & \Box \\ \dot{Z}_{,3}, \dot{e}, & \Box \\ \dot{Z}_{,3}, \dot{e}, & \Box \\ \dot{Z}_{,3}, \dot{e}, & \Box \\ \dot{Z}_{,3}, \dot{e}, & \Box \\ \dot{Z}_{,3}, \dot{e}, & \Box \\ \dot{Z}_{,3}, & \dot{Z}_{,3}, & \dot{Z$$

□@fwfbf\_^ó<u>□ü</u> □@ftfbf^^ó<u>□ü</u> □@fefLfXfg~g^ó<u>□</u>ü

## fwfbf\_^ó□ü

fy□[fW,Ì□ã•",Éfwfbf\_,Ì^ó□ü,ð,·,é,©,Ç,¤,©,Ì□Ý'è,ð□s,¢ ,Ü,·□B,Ü,½**□m<ô□"fy□[fW,Åfwfbf\_□Eftfbf^,ð□¶‰E<t**□n,ðf`fFfbfN,·,é,Æ□A<ô□"fy□[fW,É,¨,¢ ,Äfwfbf\_,Ì□¶‰E,ð"ü,ê'Ö,¦,Ä^ó□ü,·,é,±,Æ,ª,Å,«,Ü,·□B

#### ftfbf^^ó]ü

fy[[fW,̉º•",Éftfbf^,Ì^ó[ü,ð,·,é,©,Ç,¤,©,Ì[]Ý'è,ð[]s,¢ ,Ü,·[]B,Ü,½[**]m<ô[]"fy[[fW,Åfwfbf\_[]Eftfbf^,ð[]¶‰E<t[]n**,ðf`fFfbfN,·,é,Æ[]A<ô[]"fy[[fW,É,¨,¢ ,Äftfbf^,Ì[]¶‰E,ð"ü,ê'Ö,¦,Ä^ó[]ü,·,é,±,Æ,ª,Å,«,Ü,·[]B

## fefLfXfg~g^ó∏ü

^óŽš,³,ê,éfefLfXfg,ÌŠO'¤,ðŒr□ü,Å^ĺ,Þ,©,Ç,¤,©,Ì□Ý'è,ð□s,¢,Ü,·□B'i'g^ó□üŽž,ĺŠe'i– ^,ÉŒr□ü~g,ð^ó⊡ü,µ,Ü,·□B

**□m—]"'□n** fefLfXfg,ÆŒr<u>□</u>ü<sup>~</sup>g,Æ,Ìf}<u>□</u>[fWf",ðf~fŠ'P<sup>^</sup>Ê,Å□Ý'è,µ,Ü,·<u>□</u>B

**]m]ü•]]n** Œr]ü<sup>~</sup>g,Ì]ü•],ðfhfbfg'P^Ê,Å∏Ý'è,μ,Ü,·]B

[**mŠp,ðŠÛ,ß,é[n** Œr[jü<sup>°</sup>g,ÌŽl<÷,Ì—]"',Ì∙"∙ª,ðŠÛ,ß,Ä^ó[jü,∙,é,©,Ç,¤,©,ð[jÝ'è,μ,Ü,·[]B

## **□mftfBf<f^□**n

fefLfXfg,ÌfR□[fh,̕ϊ·,â□®Œ`,ðŽw'è,·,é,½,ß,Ìf\_fCfAf□fOf{fbfNfX,ª•\ަ,³,ê,Ü,·□B,±,±,Å,Í□A^È ‰º,Ì<@″\,Ì'I'ð,ð□s,¤,±,Æ,ª,Å,«,Ü,·□B

 $\begin{array}{l} \hline @\_s"O\_t\\ \hline @\_t\_u~A'\pm\_^-\_\\ \hline @\_c~r\_u~A'\pm\_^-\_\\ \hline @\_c~r\_u~A'\pm\_^-\_\\ \hline @\_f\_u~fhf‰fbfsf"fO\\ \hline @\_f\_ufffXfefBftfBfP\_lfVf\pmf"\\ \hline @\_fZ(EOF)fXfLfbfv\\ \hline @\_JIS_EUC\_^rVftfg]IS\\ \hline @\_wufy\_lfW\_SEa\bullet¶Žš\_n\\ \hline \end{array}$ 

**⊡s″Ô**[]†

[]s"Ô[]†,ð^ó[]ü,∙,é,©,Ç,¤,©,ðŽw'è,μ,Ü,∙[]B,∙,é[]ê[]‡[]A[]s"Ô[]†,ð‰ü[]sfR[][fh,Ü,Å,ð,P[]s,Æ,∙,é~\_\_ []]s,Ì[]¶'[,É^ó[]ü,∙,é,©[]AŠe^ó[]ü[]s,Ì[]¶'[,É^ó[]ü,∙,é,©,ð'I'ð,Å,«,Ü,∙[]B

## **Œr**□ü~A'±□^—□

$$\begin{split} & (\mathbb{E}r[]\ddot{u} \bullet \P\check{Z}\check{s}, \grave{l}][\tilde{a} & ^{0}[] \P & \mathbb{E}, \delta \tilde{A}' \pm, \mu, \ddot{A} \tilde{O}[]\ddot{u}, ^{3}, ^{1}, \acute{e}, @, \dot{\zeta}, \mathtt{x}, @, \dot{l}] \check{Y}' \grave{e}, \delta [] s, ¢, \ddot{U}, \cdot [] B, \frac{1}{2}, \frac{3}{4}, \mu [] A \tilde{A}' \pm [] \tilde{A} (1 + 1) \tilde{A}, \dot{L} (1 + 1) \tilde{A}, \dot{L} (1 + 1)$$

#### []m[]׌r[]ü∙[][n

 $[] \times, \bar{\varphi} \oplus r[] \ddot{u}ftfHf"fg, \dot{l}] \ddot{u} \bullet [], \delta fhfbfg'P^{\hat{c}}, \dot{A} [] \acute{Y}'\dot{e}, \mu, \ddot{U}, \cdot ]] B$ 

#### **]m'¾Œr**]ü•]]n

′¾,¢Œr□üftfHf"fg,Ì□ü•□,ðfhfbfg'P^Ê,Å□Ý'è,μ,Ü, □B

<**Ö'¥**□^—□

□s"ª□A□s--,Å‹å"Ç"\_□A,¨,æ,ÑŠ‡ŒÊ,É'Î,μ,Ä'SŠp□A"¼Šp,»,ê,¼,ê,P•¶Žš•ª,֑̋¥□^—□,ð□s,¢ ,Ü,·□B,½,¾,μ□Af□□[fhf‰fbfsf"fOŽw'莞,É,֑͋¥□^—□,ª□³□í,É□s,í,ê,È,¢□ê□‡,ª, ,è,Ü,·□B

## f[][[fhf‰fbfsf"fO

‰p•¶fefLfXfg,≢•¶fefLfXfg,É'Î,μ,Äf□□[fhf‰fbfsf"fO,Ì□^—□,ðŽ{,μ,Ü,·□B,Â,Ü,è□A~A'± ,μ,½"¼Šp•¶Žš,©,ç□¬,é'PŒê,ª□s,ð,Ü,½,®,æ,¤ ,È□ê□‡□A,»,Ì'PŒê,ðŽŸ,Ì□s,É^Ú,μ,Ü,·□B,½,¾,μ□A'PŒê,Æ'PŒê,Ì‹æ□Ø,è,ÆŒ©,È,³,ê,é,Ì,Í"¼ŠpfXf y□[fX ' ' ,Æ"¼ŠpfnfCftf" '-' ,¾,¯,Å,·□B

## fWfffXfefBftfBfP[[fVf‡f"

‰p•¶fefLfXfg,≢•¶fefLfXfg,ÉʻÎ,μ,Äf□□[fhf‰fbfsf"fO,É,æ,Á,ÄfefLfXfg,Ì ‰E'[,ª'μ,í,È,¢□ê□‡,É□A'PŒê,Æ'PŒê,ÌŠÔ,É"K"–,ÉfhfbfgfXfy□[fX,ð'} "ü,μ,Ä□s'[,ª, \_,ê,È,¢,æ,¤ ,É,μ,Ü,·□B,±,Ì<@"\.ĺf□□[fhf‰fbfsf"fO,Æ"<sup>~</sup>Žž,ÉŽw'è,μ,Ä,,¾,³,¢□B

## ^Z(EOF)fXfLfbfv

fefLfXfg'†,Ì ^Z(16□i□",Å1A),Ì□§ŒäfR□[fh,Í□A'Ê□í,Íftf@fCf‹,Ì□l,í,è(EOF),ð•\,µ,Ü,·□B,µ,©,µ□A,± ,Ìf`fFfbfNf{fbfNfX,ðf`fFfbfN,·,é,±,Æ,É,æ,è^Z,Ì□§ŒäfR□[fh,𖳎‹,·,é,±,Æ,ª,Å,«,Ü,·□B

#### JIS,EUC["fVftfgJIS

DOS,âWindows[]ã,Å,Í[]AŠ¿ŽšfR[][fh,ÍfVftfgJIS,Å"[]^ê,³,ê,Ä,¢ ,Ü,·,ª[]AUNIX[]ã,Å,Í[]A'¼,ÉJIS,âEUC,È,Ç,ÌfR[][fh,ªŽg,í,ê,Ü,·[]B^ó[]ü,·,éfefLfXfg,ªJIS,âEUC,ÌfR[][fh,Ì] ê[]‡[]A,±,Ìf`fFfbfNf{fbfNfX,ðf`fFfbfN,·,é,±,Æ,É,æ,芿ŽšfR[][fh,ðfVftfgJIS,ɕϊ·,µ,Ä^ó[]ü,·,é,±,Æ,ª,Å,«,Ü,·[]B'A,µ[]AŠ¿ŽšfR[][fh,ªfVftfgJIS,Ì[]ê[]‡,Í[]A,±,Ìf`fFfbfNf{fbfNfX,ðf`fFfbfN,·,é,Æ•¶Žš ‰»,¬,·,é,Ì,Å'[]^Ó,µ,ĉ<sup>Q</sup>,³,¢]]B

## ‰üfy[[fW[]§Œä•¶Žš—ñ

,±,±,ÅŽw'è,μ,½•¶Žš—ñ,¾,⁻,©,ç,È,é⊡s,ªfefLfXfg'†,É'¶□Ý,∙,é□ê□‡□A,»,Ì□s,Å ‰üfy□[fW,ð□s,¢□A,±,Ì•¶Žš—ñŽ©'Ì,Í^ó□ü,³,ê,Ü,¹,ñ□B

## □mfwfbf\_,Ì□Ý'è□n

fwfbf\_∏Ý'è—p,Ìf\_fCfAf∏fOf{fbfNfX,ª∙\ ަ,³,ê,Ü,·∏Bfwfbf\_,Æ,μ,Ä^ó[ü,μ,½,¢[]'Ž®,ð<u>fwfbf\_[]'Ž®</u>,É‹L[]q,μ,Ü,·[]B

[]**mŒr[]ü[]n** fwfbf\_,É[]**m‰º[]ü[]n**[]A, ,é,¢,ĺ[]**mˆĺ,Ý~g[]n**,ÌŒr[]ü,ðˆø,,©,Ç,¤,©,ðŽw'è,μ,Ü,·[]B

**]mŒr<u>]</u>ü •]]n</mark> ‰º]ü]A, ,é,¢,ĺ^ĺ,Ý~g,ÌŒr□ü,Ì]□ü •],ðfhfbfg'P^Ê,Å□Ý'è,μ,Ü,·]B** 

□**mftfHf"fg**]**n** fwfbf\_,ÌftfHf"fg,ð∏Ý'è,μ,Ü,∙∏B

**□mfwfbf\_Šm"F**□n Œ»∏Ý,Ìfwfbf\_,Ì□Ý'è,ðŠm"F,μ,Ü,·□B

## □mftfbf^,Ì□Ý'è□n

ftfbf^[]Ý'è—p,Ìf\_fCfAf[]fOf{fbfNfX,ª•\ ަ,³,ê,Ü,·[]Bftfbf^,Æ,µ,Ä^ó[]ü,µ,½,¢[]'Ž®,ð<u>ftfbf^[]'Ž®</u>,É‹L[]q,µ,Ü,·[]B

[]mŒr[]ü[]n

 $\tilde{f}tfbf^{,}\tilde{E}[]\tilde{m}[]\tilde{a}[]\ddot{u}[]n[]A, ,\acute{e},\acute{e},\acute{l}[]m^{i}\tilde{,}\tilde{Y}^{g}]n,\dot{l}\textcircled{C}r[]\ddot{u},\eth^{\circ}ø,,@,C,¤,@,\eth\check{Z}w'e,\mu,Ü,\cdot]B$ 

**□mŒr□ü•□□n** □ã□ü□A, ,é,¢,ĺ^ĺ,Ý~g,ÌŒr□ü,Ì□ü•□,ðfhfbfg'P^Ê,Å□Ý'è,μ,Ü,·□B

□**mftfHf"fg**□**n** ftfbf^,ÌftfHf"fg,ð□Ý'è,μ,Ü,·□B

**]mftfbf^Šm"F**]**n** Œ»]Ύ,Ìftfbf^,Ì]Ύ'è,ðŠm"F,μ,Ü,∙]]B

## fwfbf\_[Eftfbf^['Ž®

$$\begin{split} fwfbf\_[]\acute{Y}\dot{e}]Eftfbf^[]\acute{Y}\dot{e}\_p,\dot{l}f\_fCfAf][fOf{fbfNfX"à,É•\ \\ \check{Z}_{,,3},\hat{e},\acute{e}]m['\check{Z}@f]fNf][]n,É,æ,e`ć[]u"'ú\check{Z}IAftf@fCf<-¼]Afy[[fW"Ô]]+,È,Ç,ðŽ©-R,É'g,Ý]‡,í,¹,Äfwfbf\_]Aftfbf^,ð]Ý'è,·,é,±,Æ,ª,Å,«,Ü,·]B|, i\L]+,ifZfpf@][f^,i-ð-U,ð,µ]A[]m]¶'[]b'+‰>]b‰E'[]n,ì,æ,¤,É^ć]ü^Ê'u,ð'+‰>]A‰E'[,É]U,蕪,¯,é,±,Æ,ª,Å,«,Ü,·]B,Ü,½,»,ê,¼,ê,ìf}fNf]],if{f^f",ð‰Ÿ,·,±,Æ,É,æ,Á,Ä,àf}fNf],ð]'Ž®'+,É'}"ü,·,é,±,Æ,ª,Å,«,Ü,·]B$$

[]@[]@—á[]Ffy[[fW"Ô[]†,ðftfbf^'†‰>,É^ó[]ü

[@[@[@[@ftfbf^['Ž®[F|- %p -

]@]@—á]F^ó]ü"úŽž,ðfwfbf\_‰E'[,É^ó]ü

]@]@]@]@fwfbf\_]'Ž®]F**||%y/%m/%d %H:%M** 

 $@@@_a[Ffwfbf_,l'g,Y]+,i,1_a$ 

[@[@[@[@fwfbf\_['Z`®]F%W %N %d %Y %H:%M:%S|[m%f]n|Page %p

,Ü,½^ó[ü,·,éftf@fCf<,È"à—e,ðfwfbf\_[Aftfbf^,É^ó[]ü,³,¹,é,±,Æ,à,Å,«,Ü,·[]B^ó[]ü,·,é"à—e,Í[]m-{•¶ŽQ[Æf}fNf[][n,É,æ,è[]Ý'è,µ,Ü,·[]B,»,ê,¼,ê,Ìf}fNf[] #A[]`#Z,É'Î,µ,Ä^ȉº,Ì[]Ý'è,ð[]s,¢,Ü,·[]B

[@[@fL][f]][fh]@]@]F•¶Žš—ñ,ðŽQ]Æ,·,é]s,ð"Á'è,·,é,½,ß,ÌfL][f]][fh
[@]@fL][f]][fh^Ê'u]FfL][f]][fh,Ì]s'†,Å,Ì^Ê'u
[@]@ŽQ]Æ^Ê'u]@]@]@]FŽQ]Æ,·,é•¶Žš—ñ,Ì]s'†,Å,Ì^Ê'u
[@]@ŽQ]Æ •¶Žš]"]@]@]FŽQ]Æ,·,é•¶Žš]"]i0,Ì]ê]‡]A[s--,Ü,Å,ðŽQ]Æ]j
[@]@'å•¶Žš,Æ]¬•¶Žš,Ì<æ•Ê]FfL][f]][fh,Ì'å•¶Žš,Æ]¬•¶Žš,ð<æ•Ê,·,é,©,Ç,¤,©,ðŽw'è</pre>

—á,¦,Î⊡A

[@[@fL][f]][fh]FFrom [@[@fL][f]][fh^Ê'u]F1 [@[@ŽQ]Æ^Ê'u]F6 [@[@ŽQ]Æ•¶Žš]"[F8

,ÆŽw'è,∙,é,Æ∏AfefLfXfg'†,Ì

From:PBA00456(H.TOYO)

,Ì□s,ªfL□[f□□[fhf}fbf`f"fO,³,ê□A,»,Ì□s,Ì *PBA00456*,Ì•"•ª,ªfwfbf\_□A, ,é,¢,ĺftfbf^,É^ó□ü,³,ê,Ü,·□B

ŽQ[]Æ,³,ê,é[]s,ĺ^ó[]ü[]s,Å, ,è[]A<sup>~</sup>\_\_\_[]]s,Å,ĺ, ,è,Ü,¹,ñ,Ì,Å[]A,P[]s•¶Žš[]",ÌŽw'è,Å[]Ü,è•Ô,μ,Ä,μ,Ü,Á,½ •¶Žš—ñ,ðŽQ[]Æ,·,é,±,Æ,ĺ,Å,«,Ü,¹,ñ[]B,Ü,½[]Å[]‰,Éf}fbf`,μ,½[]s,Ì•¶Žš—ñ,ªŽQ[]Æ,³,ê,Ü,·[]B

ŽQ[]Æf}fNf[],ð[]X[]V,μ,½[]ê[]‡,ĺ[]A•K, ][]A**[]m[]X[]V[]n**f{f^f",ð‰Ÿ,μ,Ä,-,¾,³,¢[]B,Ü,½,»,Ìf}fNf[],ðfwfbf\_[]Aftfbf^[]'Ž®'†,É'}"ü,μ,½,¢[]ê[]‡,ĺ[]A[**]m'}"ü[]n**f{f^f",ð ‰Ÿ,μ,Ä,,¾,³,¢[]B

%□**A**#□**A**|,»,Ì,à,Ì,ð^ó□ü,³,¹,½,¢Žž,Í□A,»,ê,¼,ê %%□A%#□A%|,ð□'Ž®'†,É□',¢,Ä,,¾,³,¢□B

 $fwfbf\_[Eftfbf^['Ž@,i]%^{P},if%fCf",\deltafNfŠfbfN,\cdot,é,ÆfRf"f{ffbfNfX,ªŒ»,ê,Ü,\cdot]B,±,±, ([A'¼,i]fXf^fCf<,i]fwfbf_[Eftfbf^['Ž@,ªf\[[fg,³,ê,Ä•\ަ,³,ê,Ü,·]B'¼,i]fXf^fCf<,i]fwfbf_[Eftfbf^,\delta, -¬-p,\mu,½,d]ê]‡,É'l'\delta,\mu,Ä%^{P},³,d]B$ 

## **∏y^ó**[]ü[]z

^ȉº,ÌfRf}f"fh,ª'l'ð‰Â"\,Å,·∏B

<u>]mftf@fCf<∙Ò∏W∏n</u> <u>]m^ó[]üŽÀ[]s[]n</u>

## □mftf@fCf<•Ò□W□n

^ó□üftf@fCf‹,ð∙Ò□W,·,é,½,ß,ÉfGfffBf^,ð‹N"®,μ,Ü,·□B‹N"®,·,éfGfffBf^,ĺ□**yflf∨fVf‡f"□z**f□fjf… □[,ÅŽw'è,·,é,±,Æ,ª,Å,«,Ü,·□B

## □mfvfŠf"f^□Ý'è□n

fvfŠf"f<sup>^</sup>,Ì□Ý'è,ð□s,¤f\_fCfAf□fOf{fbfNfX,<sup>a</sup>•\ަ,<sup>3</sup>,ê,Ü,·□BŽg—p,·,éfvfŠf"f<sup>^</sup>□A<sup>^</sup>6□ü,ÌŒü,«□A pކ,ð'l'ð,μ,Ä **[OK]** f{f<sup>-</sup>f",ð‰Ÿ,μ,Ä,,¾,<sup>3</sup>,¢□B,±,±,ÅfXf<sup>^</sup>fCf<,Æ,μ,Ä•Û′¶,<sup>3</sup>,ê,é□Ý'è,Í□AfvfŠf"f<sup>^</sup>-¼□A—pކfTfCfY□ift□[fU□['è<`fTfCfY,àŠÜ,Þ□j□A<<ކ•û-@□A<sup>^</sup>6□ü,ÌŒü,«,¾,<sup>-</sup>,Å,·□B,»,Ì'¼,Ì□Ý'è,ÍfRf"fgf□□[f<fpflf<,Å,Ì□Ý'è,Æ,È,è,Ü,·□B

#### []m^ó[]üŽÀ[]s[]n

^ó[]ü,ðŽÀ[]s,·,é,½,ß,Ìf\_fCfAf[]fOf{fbfNfX,ª•\ަ,³,ê,Ü,·[]B<u>^ó[]ü"Í^Í</u>,Æ<u>^ó[]ü•"[]"</u>,ÌŽw'è,ð[]s,¤,± ,Æ,ª,Å,«,Ü,·[]B**[OK]** f{f^f",ð‰Ÿ,·,Æ^ó[]ü,ðŠJŽn,μ,Ü,·[]B^ó[]üŽž,É,Í **[^ó[]ü'†Ž~]** f{f^f",É,æ,è^ó[]ü,ð'†Ž~,·,é,±,Æ,ª,Å,«,Ü,·[]B

#### ^ó]ü"Í^Í

^ó[]ü"ĺ^ĺ,Å[]**mŒ»[]Ý,Ìfy[[fW[]n**,ð'l'ð,·,é,Æ[]AŒ»[]Ý[]A‰æ-Ê[]ã,É•\ަ,³,ê,Ä,¢ ,éfy[[fW,Ì^ó[]ü,ð[]s,¢ ,Ü,·]B^ó[]ü"ĺ^ĺ,Å[]**mfy[[fWŽw'è]n**,ð'l'ð,·,é,Æ[]Afy[[fW'P^Ê,Å,Ì•"•ª^ó[]ü,ð[]s,¢ ,Ü,·]B,Ü,½[]**mfy[[fW]‰Šú'l]n**,Å,Í[]A^ó[]ü,·,é[]Å[]‰,Ìfy[[fW,Ìfy[[fW"Ô[]†,ðŽw'è,·,é,± ,Æ,ª,Å,«,Ü,·]]B ^ó<u>□</u>ü•"□"

^ó[ü,·,é•"[]",ðŽw'è,µ,Ü,·[]B•;[]"•"[]",ð^ó[ü,·,é[]ê[]‡[]A'Ê[]í,Í•"'P^Ê,Å,Ì^ó[]ü,ðŒJ,è•Ô,µ,Ü,·[]Bfy[][f WfvfŠf"f^,È,Ç,Åfy[[fW'P^Ê,Å•;[]"•"[]",ð^ó[ü,·,é<@"\,ª, ,é[]ê[]‡[] A[**m•"'P^Ê,Å^ó[]ü[n,**Ìf`fFfbfNf{fbfNfX,ðf`fFfbfN,µ,È,¢[]ó'Ô,É,µ,Ä,¨,-,Æ[]Afy[[fW'P^Ê,Å•;[]"fy[[fW,Ì^ó[]ü,ð[]s,¢,Ü,·[]B,± ,Ì[]ê[]‡[]A^ó[]ü,ĺ^ê"x,Å[]ï,Þ,Ì,Å[,'¬,É•;[]"•"[]",Ì^ó[]ü,ð[]s,¤,±,Æ,ª,Å,«,Ü,·[]B

## **□yflfvfVf‡f"□**z

^ȉº,ÌfRf}f"fh,ª'l'ð‰Â"\,Å,·∏B

<u>]m'S'Ì,ÌflfvfVf‡f"]n</u> <u>]mfc]][f<fo][]n</u>

## **□m'S'Ì,ÌflfvfVf‡f"□**n

 $\label{eq:scalar} $$'I,IfIfvfVftf",\delta_{1}'e,\cdot,ef_fCfAf_f0f{fbfNfX,}^{a} (X, 3, 0, U, 0, B, \pm, \pm, A, I_A^{E}, 0, I_fpf_{1}(f^{,a} (I, 3, 0, U, 0, B)) \\ & A''(A, 0, B \\ & A''(A, 0, B \\ & A''(A, 0, B) \\ & A''(A, 0, B) \\ & A''(A,$ 

 $\begin{array}{l} & \bigcirc \langle N^{\prime \prime} \circledast, \cdot, \acute{efGfffBf} - \frac{1}{4} \\ & \bigcirc \bullet \mathring{U}' \lll \hat{M} & \land \mathring{X}', \grave{E}fXf^{f}fCf \land \square'' \\ & \bigcirc \langle N^{\prime \prime} \circledast \check{Z}\check{Z}, \acute{E} \square \mathring{A} \square \neg \mathscr{M} & \\ & \bigcirc \langle N^{\prime \prime} \circledast \check{Z}\check{Z}, \acute{E} \land \square \dddot{U} \\ & \bigcirc \langle N^{\prime \prime} \circledast \check{Z}\check{Z}, \acute{E} \land \square \dddot{U} \\ & \bigcirc \langle N^{\prime \prime} \circledast \check{Z}\check{Z}, \acute{E} \land \square \dddot{U} \\ & \bigcirc \overset{\Im \circ}{2} \acute{Y} \ddot{A} \grave{P}^{3} & \overset{2}{1} \acute{Z} \grave{P}, \grave{I} \check{Z} \overset{\circ}{\Subset} \overset{\circ}{ } \circledast \bullet \dddot{\Pi} X \end{array}$ 

#### <N"®,·,éfGfffBf^-¼

 $\begin{array}{l} \underline{\mathbf{y}}^{\bullet}(\underline{\mathbf{u}}\underline{\mathbf{z}}f_{1}) \\ \hline \underline{\mathbf{y}}^{\bullet}(\underline{\mathbf{u}}\underline{\mathbf{z}}f_{1}) \\ \hline \underline{\mathbf{z}}f_{1}, \underline{\mathbf{z}}f_{1}, \underline{\mathbf{z}}}, \underline{\mathbf{z}}f_{1}, \underline{\mathbf{z}}f_{1}, \underline{\mathbf{z}}}, \underline{\mathbf{z}}f_{1}, \underline{\mathbf{z}}f_{1}, \underline{\mathbf{z}}, \underline{\mathbf{z}}$ 

[@]@c:\hidemaru\hidemaru.exe /j<L>

,Æ,È,è,Ü,∙<u>□</u>B

## •Û'¶‰Â"\,ÈfXf^fCf<[]"

•Û'¶‰Â"\,ÈfXf^fCf‹[]",Ì[]Å'å'l,ð[]Ý'è,μ,Ü,·[]B[]‰Šú[]ó'Ô,Å,ĺ,±,Ì'l,ĺ,Q,O,Æ,È,Á,Ä,¢ ,Ü,·[]B•Û'¶,·,éfXf^fCf‹[]",ª,Q,O,ð‰z,¦,é[]ê[]‡,É"K"−,É'[],â,μ,ÄŽg,Á,Ä,,¾,³,¢[]B

## <N"®Žž,É<u></u>ឿÅ<u></u>]¬‰»

#### <N"®Žž,É^ó<u></u>ü

,±,Ìf`fFfbfNf{fbfNfX,ðf`fFfbfN,੶,é,Æ□Afhf‰fbfOfAf"fhfhf□fbfv□A,Ü,½,ÍfRf}f"fhf ‰fCf",Ì^ø□",É,æ,è^ó□üftf@fCf‹,ð"o~^,µ,½□ê□‡□A‹N"®'¼Œã,É^ó□üf\_fCfAf□fO,ð•\ ަ,µ,Ü,·□B,Ü,½,±,Ì❑ê□‡❑AfRf}f"fhf‰fCf",©,ç•¡□",Ìftf@fCf‹,ðŽw'è,·,é,±,Æ,ª,Å,«,Ü,·□B

## <N"®Žž,É,Ø⁻ÌßÎÞ°ÄÞ"Ç∐ž

,±,Ìf`fFfbfNf{fbfNfX,ðf`fFfbfN,·,é,Æ□A<N"®Žž,Éftf@fCf<-¼,ðŽw'è,µ,È,¢□ê□‡□AfNfŠfbfvf{□[fh,Ì"à—e,ð"Ç,Ý□ž,Ý,Ü,·□B,È,¨□AfNfŠfbfvf{□[fh,Ì"à e,İ□AŠÂ<«•Ï□" **TEMP**,Å□Ý'è,³,ê,½fffBfŒfNfgfŠ□ã,Ì **~PRTCLIP.TMP**,Æ,¢ ,¤ftf@fCf<,É□',«□ž,Ü,ê,Ü,·□B <sup>3</sup>"ÝÄÞ<sup>3</sup>»<sup>21</sup>∕₂Þ,ÌŽ©"®∙Ï∏X

,±,Ìf`fFfbfNf{fbfNfX,ðf`fFfbfN,·,é,Æ $\Box$ A pކ,ÌŠg'å $\Box$ k $\Box$ ¬,É $\Box$ ‡,í,¹,ÄfEfCf"fhfE,ÌfTfCfY,ªŽ©"®"I,É•Ï $\Box$ X,³,ê,Ü,· $\Box$ B-¢f`fFfbfN,Ì $\Box$ ê $\Box$ ‡,Í $\Box$ Af† $\Box$ [fU $\Box$ [,ªfEfCf"fhfE,ÌfGfbfW,Ì•"•ª,ðfhf‰fbfO,·,é,± ,Æ,ÅŽè"®,ÅfTfCfY,ð•Ï $\Box$ X,Å,«,Ü,· $\Box$ B

## ]mfc][f<fo][]n

fc[][f<fo[][,ɕ\ަ,³,¹,éfAfCfRf",ðfJfXf^f}fCfY,·,é,±,Æ,ª,Å,«,Ü,·[]B•\ަ,³,¹,½,¢fAfCfRf",Ì<@"\ ,ðf`fFfbfN,μ,ĉº,³,¢[]B

## **□yfwf**<fv**□**z

^ȉº,Ì<u>□</u>€–Ú,ªŽQ□Ɖ"\,Å,·<u>□</u>B

<u>]mfVfFfAfEfFfA]n</u> ]mfTf|][fg]n ]mfo][fWf±f"]î•ñ]n

#### **□mfVfFfAfEfFfA□**n

**PRTwin**,  $\int \frac{fVfFfAfEfFfA}{k}$ ,  $A, \cdot \Box Bf_fEf^{"f}\Box \Box f D \Box f A Z Z - p, i-<sup>3</sup>-i, A, \cdot, a \Box A C p^{+}, \mu, A Z g - p, \cdot, e^{-}, i^{-}, a^{-}, e^{-}, A C p^{+}, a^{-}, a^{-},$ 

**□j"o<sup>~</sup>~-**¿□E□E□EŽŸ,Ì,Q'Ê,è,Ì"o<sup>~</sup>^•û-@,ª, ,è,Ü,·□B,Ç,¿,ç,©"K"-,È•û,ð'I'ð,μ,Ä"o<sup>~</sup>^,ð□s,Á,Ä ‰<sup>♀</sup>,³,¢□B

<u>,P□Dft□[fU'P^Ê"o~^—;</u>\_F**,R,,O,O,O**‰~

$$\begin{split} & \square @-{f}ftfg, \delta Z g-p, \cdot, \acute{e}ft [[fU,P]I, \acute{e}'i, \cdot, \acute{e}''o^{-}-i, Å, \cdot \Box B-{f}ftfg, \delta Z g-p, \cdot, \acute{e}ft \Box [fU, a, P]I, Å, , e, i]A \\ & -{f}ftfg, \delta fCf''fX fg \Box [f<, \cdot, \acute{e}fpf fRf'', i'a]'' \Box A \Box U' ±, ^3, e, \acute{e}fvf Š f''f^, i'a \Box'', E \Box S E A, i, , e, Ü, ^1, ñ \Box B'A, \mu \Box A \\ & -{f}ftfg, \delta \bullet_i \Box'', ift \Box [fU, aZ g-p, \cdot, \acute{e} \Box e] +, ift \Box [fU, i] \Box \Box'' \bullet a, i'o^{-}-i, a \bullet K-v, E, e, b, . \cup, \Box B \end{split}$$

<u>,Q□DfvfŠf"f^'P^Ê"o~^—;</u>□F**,P,T,,O,O,O**‰~

$$\begin{split} & \square @-{f}ftfg, \delta & = -p, \mu, \ddot{A} \circ \square \ddot{U}, \cdot, \acute{e}fvf \check{S}f"f^, P'\ddot{a}, \acute{E}'\hat{I}, \cdot, \acute{e}"o^{-} & = \dot{z}, \dot{A}, \cdot \square B \square \dot{U}' \pm, ^{3}, \hat{e}, \ddot{A}, \dot{q} \\ , \acute{e}fvf \check{S}f"f^, ^{a}, P'\ddot{a}, \dot{A}, \ , \acute{e}, \hat{\Pi} \square A - {f}ftfg, \delta fCf"fXfg \square [f <, \cdot, \acute{e}fpf \ fRf", \dot{I}' \ddot{a} \square " \square A f + \square [f U, \dot{I} \square I \square ", \acute{E} \square \& @ A, \dot{I}, \ , \grave{e}, \ddot{U}, \\ ^{1}, \tilde{\Pi} \square B'A, \mu \square A \bullet_{\dot{I}} \square ", \dot{I}fvf \check{S}f"f^, \acute{E} \square \dot{U}' \pm, ^{3}, \acute{e}, \ddot{A}, \dot{e}, \acute{e} \square \acute{e} \square^{\ddagger}, \acute{E}, \dot{I} \square A fvf \check{S}f"f^, \dot{I}' \ddot{a} \square " \bullet ^{a}, \dot{I}"o^{-} - \dot{z}, ^{a} \bullet K - \\ v, \mathcal{A}, \grave{E}, \grave{e}, \ddot{U}, \cdot \square B \end{split}$$

**□j'—<à•û-@**□E□E□EŽŸ,Ì,Q′Ê,è,Ì•û-@,Å'—<à,ª,Å,«,Ü,·□B

<u>,P[]D—X•Ö[]U'Ö,É,æ,é•û-@[</u>]E[]E[]E[]E[]Š'è,Ì[]U'Ö—pކ,ð—p,¢,Ä^ȉº,ÌŒû[]À,Ü,Å•¥[]ž ‰º,³,¢[]B ]@[]@**Ξ[]À"Ô[]†[]F,O,O,P,R,O[],T[],X,V,W,O,P** ]@[]@**%Á"üŽÒ-¼**[]F**-L"^]**@<**v"**<sup>1</sup>

<u>,Q</u>□D,m,h,e,s,x,É,æ,é'—<à'ã□sfVfXfef€□E□E□E□ENIFTY-Serve ,ÌfIf"f‰fCf"□ã,Å **GO SWREG** ,Æ"ü—Í,µ,ÄfVfFfAfEfGfA'—<à'ã□sfVfXfef€,É<sup>^</sup>Ú,è,Ü,·□B,»,± ,ÅfVfFfAfEfFfA"Ô□†Žw'è,Å,**Q,O,X**"Ô,ð'I,Ñ,Ü,·□B,·,é,Æ□AŠÈ'P,È•â'«□à-¾,ª•\ަ,³,ê,é,Ì,Å□A"à —e,ðŠm"F,µ,½□ã,'næ-Ê□ã,ÌŽwަ,É□],Á,Ä'—<à,µ,ĉ<sup>Q</sup>,³,¢□B,È,¨□A'—<àŽž,É"-□s,³,ê,é'—<à'ã□s"Ô□†,Í□APRTwin ,Ì"o<sup>~</sup>^"Ô□†,Æ,µ,Ä—<sup>~</sup>—p,³,ê,Ü,·,Ì,Å□A•K,\_<L<sup>~</sup>^,µ,Ä,¨,¢,Ä ‰<sup>Q</sup>,³,¢□B

□;"o<sup>~</sup>^"Ô□†□E□E□E<N"®Žž,ÉfVfFfAfEfFfA,Ì<sup>^</sup>Ä"à,ª•\ަ,³,ê,Ü,·□B,±,ê,厎—p"Å,Å, ,é,±,Æ,ð•\ ,µ,Ü,·□B,±,±,Å□A"o<sup>~</sup>^"Ô□†,ð"ü—ĺ,·,é,±,Æ,É,æ,è"o<sup>~</sup>^"Å,É•Ï□X,·,é,±,Æ,ª,Å,«,Ü,·□BNIFTY ,Ì'—<à'ã□sfVfXfef€,Å'—<à,³,ê,½□ê□‡,Í□A'—<àŠ®—¹Žž,É•\ަ,³,ê,éf□fbfZ□[fW,É□] 

## □mfTf|□[fg□n

,o,q,swin,ÌfTf|□[fg,ÉŠÖ,μ,Ä□A^ȉº,ÌfT□[frfX,ð—p^Ó,μ,Ä,¨,è,Ü,·□B

□;f□□[fŠf"fOfŠfXfg□E□E□E,o,q,sf†□[fU□[fYf□□[fŠf"fOfŠfXfg(PRT-ML),ðŠJ□Ý,µ,Ä,¢ ,Ü,·□B,o,q,s□A,o,q,s□{□{□A,o,q,sshot□A,o,q,swin ,È,Ç,o,q,sfVfŠ□[fY,ÉŠÖ,·,é~b'è,ðfCf"f^□[flfbfgf□□[f<,Å"z'—,µ,Ü,·□BŽQ‰ÁŠó-]ŽÒ,Í prtml@mxe.meshnet.or.jp,Ü,Åf□□[f<,ð'—,Á,ĉ<sup>Q</sup>,<sup>3</sup>,¢□B,È,¨□Af□□[f<,É,Í□Å□‰,Ì□s,É

#### subscribe

, $\mathcal{A}$ , $\mathcal{A}$ ,

□;fo□[fWf‡f"fAfbfv□E□E□Efo□[fWf‡f"fAfbfv,ÌfAfifEf"fX,Í□ã<L,Ìf□□[fŠf"fOfŠfXfg□ã,Å□s,¢ ,Ü,·□B,Ü,½□Å□Vfo□[fWf‡f",Í□ANIFTY-Serve FGALDC ,Ì^ó□ü,ÉŠÖ,·,éf‰fCfuf ‰fŠ,ÉŒöŠJ,µ,Ü,·,Ì,Å,²—~—p‰º,³,¢□B

□¡fz□[f€fy□[fW□E□E□E^ȉº,Ì WWW ,Ìfz□[f€fy□[fW,É,¨,¢,Ä PRTwin,ÉŠÖ,·,é□î•ñ,ð'ñ<Ÿ,μ,Ä,¨,è,Ü,·□B

[@]@http://www.vector.co.jp/authors/VA000568/

 $, \ddot{U}, \overset{1}{}_{2}, \pm, \dot{I}fy [[fW, \odot, \varsigma, \dot{a}]]^{A} [Vfo [[fWf \pm f", \dot{I}f_f E f"f] [[fh, \overset{a}{}, \dot{A}, «, \ddot{U}, \cdot ]B [] \pm "\tilde{n}, ^{2} - ~ p \ ^{\circ} p \ ^{3}, \ c ]B$ 

## □mfo□[fWf‡f"□î∙ñ□n

```
\textbf{PRTwin} \ , \dot{l}'^{\Box} \textcircled{\ } \square \textcircled{\ } \square A, \ddot{\ }, \&, \tilde{N} fo \_[fWf \ddagger f'', \delta \bullet \ \dot{Z} \ , \mu, \ddot{U}, \Box B, \dot{E}, \ddot{\ } \square A' o^{^{\sim}} \mathring{\ } A, \dot{l} \square \hat{e} \_ \ddagger \square A' o^{^{\sim}} \mathring{\ } O \_ \dagger , \dot{a} \bullet \ \dot{Z} \ , \mu, \ddot{U}, \Box B
```

[]; **A**—[]]æ[]E[]E[]ENIFTY-Serve : PBA00456 -L"<sup>^</sup>]@<v"<sup>1</sup> []@]]@[]@[]@[]@[]@[]@Internet : PBA00456@niftyserve.or.jp

## f**□fCf**"fEfCf"fhfE

<N"®Žž,ÉfI□[fvf",μ,½fEfCf"fhfE,Í□AŒ»□Ý,ÌfXf^fCf‹,É,¨,¯,é—pކ,ð•\,μ,Ä,¢ ,Ü,·□B^ó□üftf@fCf‹,ª"o~^,³,ê,Ä,¢,é□ê□‡,Í□A,Pfy□[fW-Ú,Ì"à—e,ðfCf□□[fW•\ަ,μ,Ü,·□B"à'¤,Ì"'□F,Ì —Ì^æ,ĺfefLfXfg,Ì^ó□ü,³,ê,é″Í^ĺ,ð•\,μ,Ü,·□B,½,¾,μ□A"¯,¶—pކfTfCfY,Å,àftfHf"fg,ÌfTfCfY,É,æ,Á,Ä ‰æ-Ê□ã,Å,Ì'å,«,³,ª^Ù,È,é□ê□‡,ª, ,è,Ü,·□B

 $f f f f x f ] [[f \langle , a^{2} \circ Z X X ] (1 (* a, É, , e Z X ] Af \} f E f X, ] [] f f f f (*, a H ) Af A ] f f A ] f f A ] f A ] f A$ 

f}fEfXfJ[[f\f<,ª^óŽš"ĺ^ĺ"à,É, ,鎞,Éf}fEfX,̉Ef{f^f",ðfNfŠfbfN,·,é,Æ[]A

[@]@fŒfCfAfEfg [@]@ftfHf"fg [@]@ftfBf\_]Eftfbf^ [@]@ftfBf<f^ [@]@fvfŠf"f^]Ý'è [@]@ftf@fCf<•Ò]W [@]@^ó]üŽÅ]s

,Ìf|fbfvfAfbfvf⊡fjf…□[,ªŒ»,ê,Ü,·□B,±,±,Å□¶fNfŠfbfN,ÅŠef□fjf…□[,ð'l'ð,·,é,±,Æ,ª,Å,«,Ü,·□B

# f^fCfgf<fo[[

f^fCfgf<fo[[,É,Í[]A<N"®Žž,Éfvf[]fOf‰f€-¼,ÆfXf^fCf<-¼,ª•\ ަ,³,ê,Ü,·[]B,Ü,½^ó[]üftf@fCf<"o~Žž,É,Í,³,ç,Éftf@fCf<-¼,à•\ ަ,³,ê,Ü,·[]BfXf^fCf<•Ï[]XŽž,É,Í[]AfXf^fCf<-¼,Ì[]¶,É[]-,Ìf}[[fN,ª•t,«,Ü,·[]B

## fXfNf[][[f<fo[[

^ó[]üftf@fCf‹,ª•;[]"fy[[fW,É,¨,æ,Ô[]ê[]‡[]Af[]fCf"fEfCf"fhfE‰E'[,ÉfXfNf[]][f‹fo[[,ª•\ ަ,³,ê,Ü,·]B,±,ê,ð'€[]ì,·,é,±,Æ,É,æ,èfy[[fW,ð[]i,ß,½,è-ß,μ,½,è,μ,Ä^ó[]üfCf[]][fW,ÌŠm"F,ð[]s,¤,± ,Æ,ª,Å,«,Ü,·]B,Ü,½fc[[f‹fo[[,Ì ≪]<▷▷,Å,àfy[[fW,Ì^Ú" ®,ª,Å,«,Ü,·]B

# fc[[f<fo[[

#### ^ó<u>]</u>üftf@fCf‹,ÌŽw'è

 $\label{eq:linear_states} $$ N'' & Zz, frf} f'' fhf f'' fCf'' a, Aftf f' fCf' f'', Aftf f'', Aftf f''', Aftf f'', Aftf f'', Aftf f''',$ 

 $\label{eq:pressure} \begin{array}{l} @ @ & a \end{array} \\ \hline & e \end{array} \\ \hline & e \bigg$  \\ \hline & e \bigg \\ \hline & e \bigg \\

,È,¨[]A[]**m<u><</u>N"®Žž,É<sup>^</sup>ó[]ü[]n</u>flfvfVf‡f",ðŽw'è[]A, ,é,¢,Í[]A/<b>q** ,ÅfNfCfbfNf,[][fh,ðŽw'è,µ,Ä,¢ ,é[]ê[]‡,ÉŒÀ,è[]A•;[]",Ìftf@fCf<-¼,ðŽw'è,·,é,± ,Æ,ª,Å,«,Ü,·[]B,»,Ì'¼,Ì[]ê[]‡[]A[]ÅŒã,ÉŽw'è,µ,½ftf@fCf<,ª"Ç,Ý[]ž,Ü,ê,Ü,·[]B

,Ü,½\_]Aftf@fCf<f}fl[][fWff,âfGfNfXfvf]][[f‰,È,Ç,Ì'¼,ÌfAfvfŠfP][fVf‡f",©,çftf@fCf<,ðfhf ‰fbfO]•fhf][fbfv,Å **PRTwin**,Ìf][fCf"fEfCf"fhfE,É<sup>1</sup>U"®,<sup>3,1</sup>,é,±,Æ,è,»,Ìftf@fCf<,ð<sup>6</sup>]üftf@fCf<,Æ, $\mu$ ,Ä"o<sup>^</sup>,,é,±,Æ,ª,Å,«,Ü,·]B

## ^ó<u>□</u>üfXf^fCf‹,ÌŽw'è

 $\label{eq:started_started_s$ 

]@]@\_\_á[FPRTWIN /5 ]@[@[@[@[@@{N"®Žž,É,T"Ô-Ú,ÌfXf^fCf‹,ð"Ç,Ý[]ž,Ý,Ü,·

,Ü,½□A^ó□üftf@fCf‹,ð<N"®Žž,Ì^ø□",ÅŽw'è□A, ,é,¢,ĺfhf ‰fbfO□•fhf□fbfv,ÅŽw'è,µ,½□ê□‡□A,»,Ìftf@fCf‹,ª^ó□üfXf^fCf‹,ÌŠÖ~A•t,⁻ftf@fCf‹,Ìfpf^□[f", Æ^ê'v,µ,Ä,¢,ê,Î□A,»,ÌfXf^fCf‹,ðŽ©"®"I,ÉŒÄ,Ñ□o,µ,Ü,·□B

#### fNfCfbfNf,[[fh,ÌŽw'è

 $\label{eq:started_started_s$ 

[@[@\_\_á[FPRTWIN /q FILENAME.TXT [@[@[@[@[@FILENAME.TXT,Æ,¢,¤ftf@fCf<,ðfNfCfbfNf,[[fh,Å^ó[ü,·,é[B</pre>